## 1. Najít stránku www.learning-agreement.eu

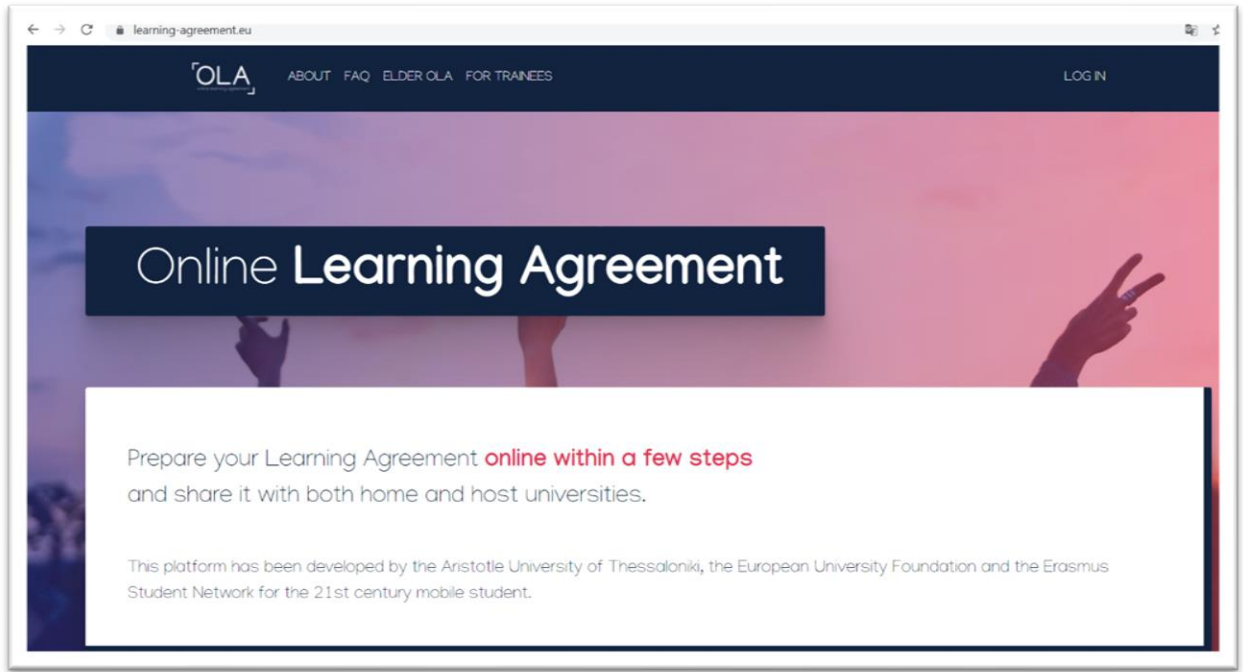

## 2. Přihlásit se

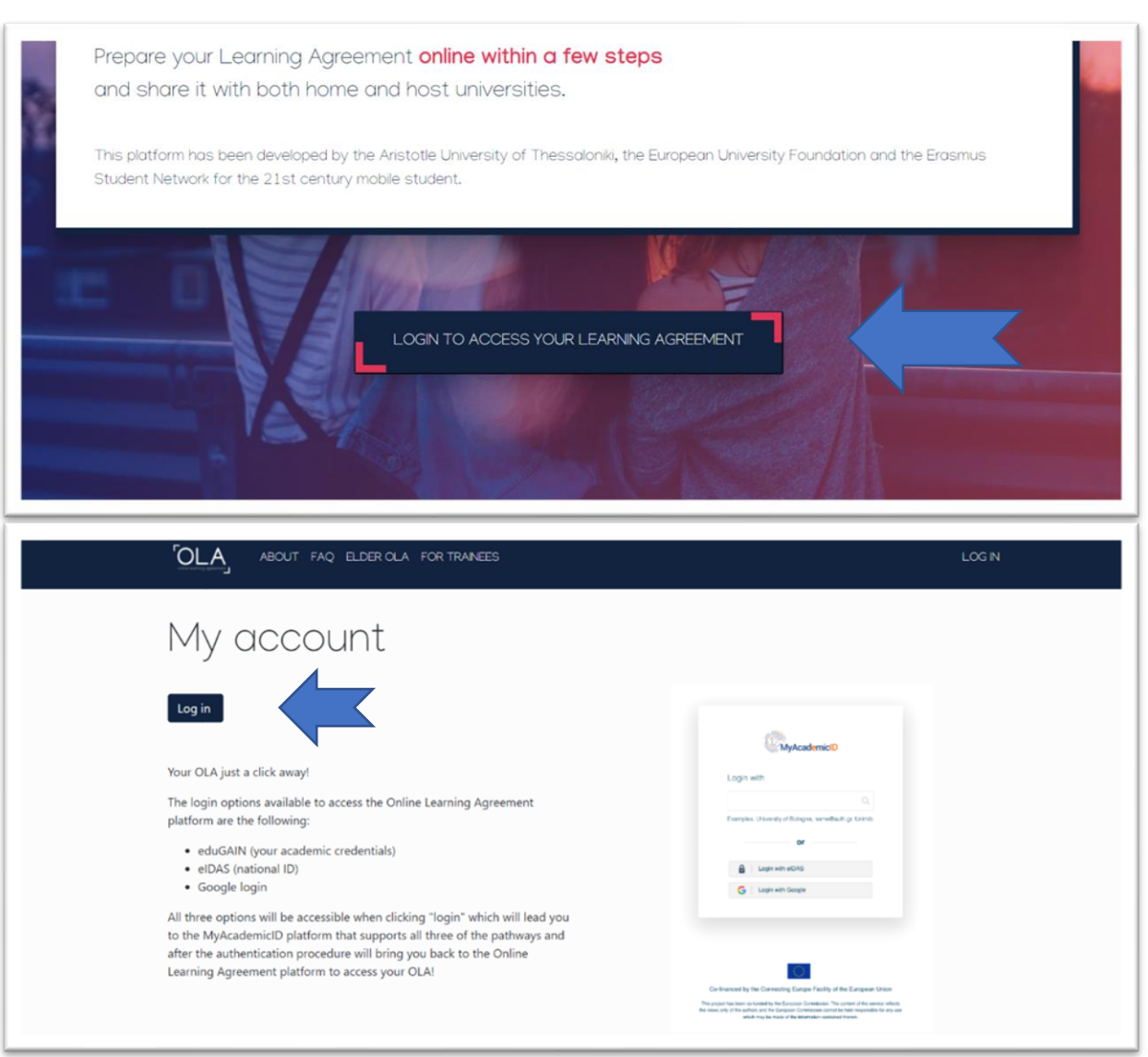

| MyAcademicID                             |   |                                                                   |
|------------------------------------------|---|-------------------------------------------------------------------|
| bro University of Technology<br>vutbr.cz | × | Klikněte a budete<br>přesměrování na<br>přihlašovací stránku VUT. |
| Login with eIDAS                         |   |                                                                   |

3. Udělit souhlas s poskytnutím údajů

| T VUT                                                              | Obsah odesílaných osobních informací                                                                                          |        |
|--------------------------------------------------------------------|----------------------------------------------------------------------------------------------------|--------|
|                                                                    | Čeština   Er                                                                                                    | nglish |
| Vaše přihlášení do IS VUT je ak<br>kontaktujte svého systémového i | tivní. Po ukončení činnosti se prosím odhlaste. Pokud máte nějaké dotazy nebo problémy týkající se systému IDP<br>itegrátora. | Vut,   |
| MyAcademicID IAM Service žádá                                      | o předání níže uvedených informací                                                                                            |        |
| Zapamatuj Ano, akceptuji                                           | Ne, neakceptuji                                                                                                    |        |
| Bezpečnostní politika služby MyA                                   | cademicID IAM Service                                                                                                    |        |
| Atributy, které mohou být za                                       | slány službě                                                                                                    |        |

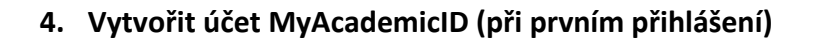

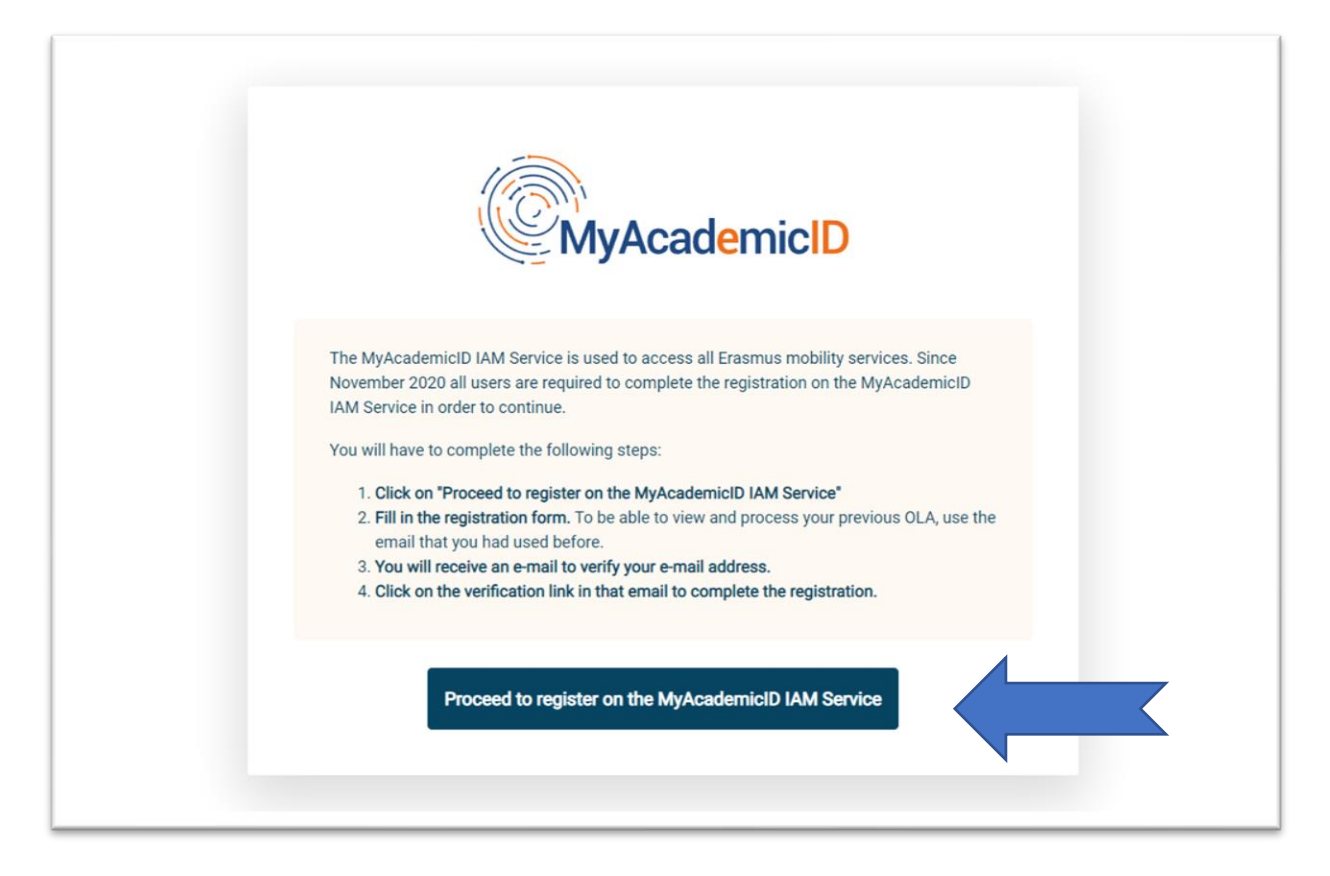

| Name*       Mgr. Andrea Štěpánková         E-mail*       Image: Confirm | Name* Mgr. Andrea Ště<br>E-mail* andrea.str<br>Acceptable Use Policy<br>I have read and agreed Confirm | ition            |
|-------------------------------------------------------------------------|----------------------------------------------------------------------------------------------------|------------------|
| E-mail* andrea.stepankova@vutbr.cz                                      | E-mail* andrea.st                                                                                      | pánková          |
| Acceptable Use Policy                                                   | Acceptable Use Policy                                                                                  | pankova@vutbr.cz |
|                                                                         | with the McAcadomicID                                                                                  |                  |

| Re-send mail verification message                                                                             |                                                                   |           |                                                                                   |
|----------------------------------------------------------------------------------------------------|-------------------------------------------------------------------|-----------|-----------------------------------------------------------------------------------|
|                                                                                                    |                                                                   |           | Na e-mailovou a<br>přijde verifikační                                             |
| Email verification                                                                                            |                                                                   |           |                                                                                   |
| Your email address was verified.                                                                              |                                                                   |           |                                                                                   |
|                                                                                                    | - The set war, rearrowing you been to are set the                 |           |                                                                                   |
|                                                                                                    |                                                                   |           |                                                                                   |
| Fill out the required fields to compl                                                                         | te your profile.                                                  | k         | Jakmile probě<br>verifikace e-m<br>budete přesmě<br>vyplnění osobní               |
| Fill out the required fields to complete My account                                                           | te your profile.<br>t                                             | k         | Jakmile probě<br>verifikace e-m<br>budete přesmě<br>vyplnění osobní<br>(viz níže) |
| Fill out the required fields to complete<br>My account<br>VEW EDIT<br>My Personal Information                 | te your profile.<br>t                                             | k         | Jakmile probě<br>verifikace e-m<br>budete přesmě<br>vyplnění osobní<br>(viz níže) |
| Fill out the required fields to complete<br>My account<br>view EDIT<br>My Personal Information<br>Firstname * | te your profile.<br>t<br>Lastname *                               | k         | Jakmile probě<br>verifikace e-m<br>budete přesmě<br>vyplnění osobní<br>(viz níže) |
| Fill out the required fields to complete<br>My account<br>vew EDIT<br>My Personal Information<br>Firstname *  | te your profile. t Gender * Nation                                | k ality * | Jakmile probě<br>verifikace e-m<br>budete přesmě<br>vyplnění osobní<br>(viz níže) |
| Fill out the required fields to complete<br>My account<br>vew EDIT<br>My Personal Information<br>Firstname *  | te your profile.<br>Lastname * Gender * Nation - Select a value - | ality*    | Jakmile probě<br>verifikace e-m<br>budete přesmě<br>vyplnění osobní<br>(viz níže) |

5. Jakmile je registrace hotová, můžete vytvořit Learning Agreement

|                                              | My Learning Agreements                                                                                           | 125 |
|----------------------------------------------|----------------------------------------------------------------------------------------------------|-----|
|                                              |                                                                                                    | -14 |
| See the st                                   | atus of your Online Learning Agreement to successfully finalise it with the sending and receiving<br>university. |     |
| You have not created any Learn<br>Create New | ing Agreements yet                                                                                               |     |

## 6. Vyberte typ mobility

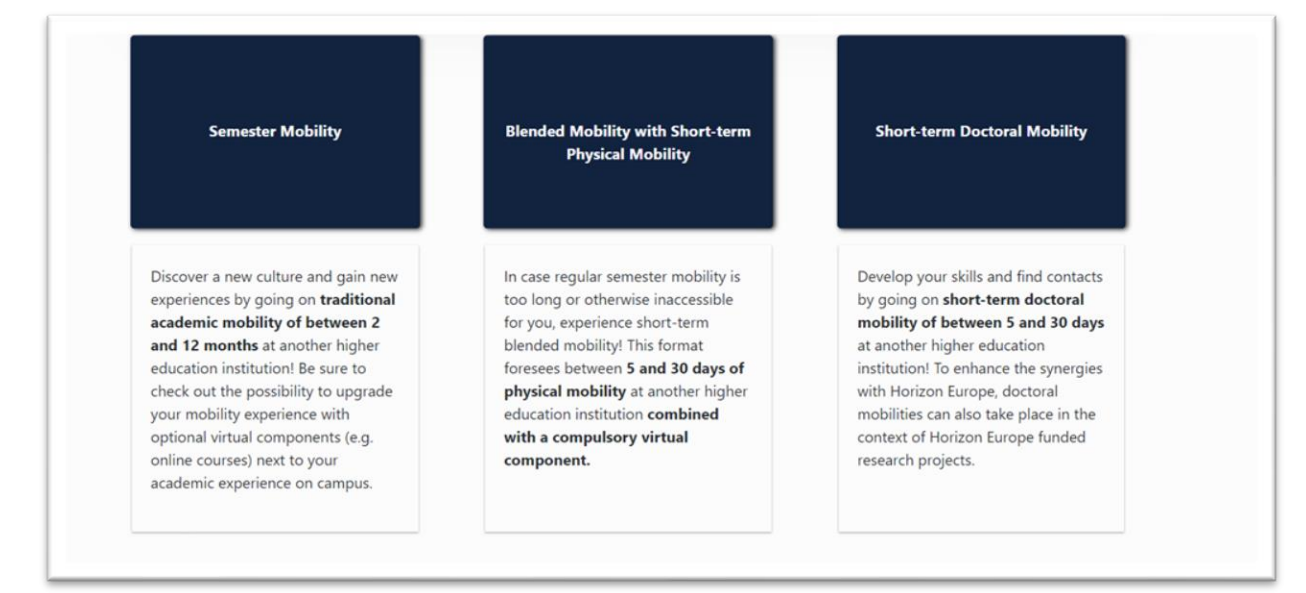

## 7. Vyplňte požadované informace

| and the second second sec |                                                      |                                                           |                                                    |                                                           | and the second second second second second second second second second second second second second second second |
|----------------------------------------------------------------------------------------------------|------------------------------------------------------|-----------------------------------------------------------|----------------------------------------------------|-----------------------------------------------------------|----------------------------------------------------------------------------------------------------|
| Select                                                                                                    | your home institution fr<br>person but it is the res | rom the list and indicate to<br>ponsible who will receive | the contact and respor<br>the invitation to review | nsible person. It can be the<br>v and sign the agreement. | e same                                                                                                    |
|                                                                                                    |                                                      |                                                           |                                                    |                                                           |                                                                                                    |
|                                                                                                    |                                                      |                                                           |                                                    |                                                           |                                                                                                    |
| •                                                                                                    | •                                                    |                                                           |                                                    |                                                           |                                                                                                    |
|                                                                                                    |                                                      | 0                                                         | 4                                                  |                                                           |                                                                                                    |
| -                                                                                                    |                                                      |                                                           |                                                    |                                                           |                                                                                                    |

| Sending Responsible Person | Sending Administrative Contact Person |
|----------------------------|---------------------------------------|
| First name(s) *            | First name(s)                         |
| Last name(s) *             | Last name(s)                          |
| Position *                 | Position                              |
| Email *                    | Email                                 |
| Phone number               | Phone number                          |
|                            |                                       |

| adenic year                                   |                                   |                                               |      |
|-----------------------------------------------|-----------------------------------|-----------------------------------------------|------|
| 2021/2022                                     |                                   |                                               |      |
| Preliminary LA                                |                                   |                                               |      |
| Planned start of the mobility *               |                                   | Planned end of the mobility *                 |      |
| dd.mm.rrrr                                    |                                   | dd.mm.rrrr                                    |      |
| Table A - Study programme at the Receivir     | ng institution *                  |                                               |      |
| No Component added yet.                       |                                   |                                               |      |
| Add Component to Table A                      |                                   |                                               |      |
| Web link to the course catalogue at the Recei | ving Institution describing the l | earning outcomes: [web link to the relevant i | ıfo] |
| web link to the course catalogue at the kecel | ang institution describing the i  | earning outcomes. [web link to the relevant i | 10]  |
|                                               |                                   |                                               |      |

| Add Component to Table A                                                                         |                                                                                                    | <b>Table B:</b> Zde uveďte předměty,<br>které vám budou po návratu                                      |
|--------------------------------------------------------------------------------------------------|----------------------------------------------------------------------------------------------------|----------------------------------------------------------------------------------------------------|
|                                                                                                  | ECTS credits (or equivalent): in countries where the<br>"ECTS" system is not in place, in particular for institutions<br>located in Partner Countries not participating in the<br>Bologna process, "ECTS" needs to be replaced in the<br>relevant tables by the name of the equivalent system that<br>is used, and a web link to an explanation to the system<br>should be added. | - Select a value - •<br><b>Table A:</b> Zde uveďte předměty,<br>které plánujete v zahraničí<br>studovat |
| An "educational component" is a self-contained a components are: a course, module, seminar, labo | and formal structured learning experience that features learning outcomes, or<br>ratory work, practical work, preparation/research for a thesis, mobility windo<br>Number of ECTS credits (or equivalent) to be<br>awarded by the Receiving Institution upon<br>successful completion *                                                                                           | redits and forms of assessment. Examples of educational<br>w or free electives.                         |
| Component to lable A<br>Component title at the Receiving Institu                                 | ution (as indicated in the course catalogue) $^{ullet}$                                                                                                    | Remove                                                                                                  |

| ing the learning outcomes: [web link to the relevant info] |  |
|------------------------------------------------------------|--|
|                                                            |  |
|                                                            |  |
|                                                            |  |
|                                                            |  |

| 0                                                                                       | 2                                  | 3                                    |                                |                              | 6                                                    |        |
|-----------------------------------------------------------------------------------------|------------------------------------|--------------------------------------|--------------------------------|------------------------------|------------------------------------------------------|--------|
| Student Information                                                                     | Sending Institution<br>Information | Receiving Institution<br>Information | Proposed Mobility<br>Programme | Virtual Components           | Commitment                                           |        |
| Academic year *                                                                         |                                    |                                      |                                |                              |                                                      |        |
|                                                                                         |                                    |                                      |                                |                              |                                                      |        |
| Table C                                                                                 |                                    |                                      |                                |                              |                                                      |        |
| Table C<br>Please add the Table if yo<br>the learning outcomes.                         | wish to indicate virtual o         | component(s) at the receivi          | ng institution before, dur     | ing or after the physical mo | bility to further enhance                            |        |
| Table C<br>Please add the Table if yo<br>the learning outcomes.<br>Add Component to Tab | u wish to indicate virtual o       | component(s) at the receivi          | ng institution before, dur     | ing or after the physical mo | bility to further enhance<br><b>ble C:</b> Pokud vaš | ie mol |

| Component to lable c                                                                                                    | Remove                                                                                                    |
|----------------------------------------------------------------------------------------------------|----------------------------------------------------------------------------------------------------|
| Component Code *                                                                                                    | Number of ECTS credits (or equivalent) to be recognised by the Sending Institution *                                                                                                    |
|                                                                                                    | ECTS credits (or equivalent): in countries where the "ECTS" system is not in place, in particular<br>for institutions located in Partner Countries not participating in the Bologna process, "ECTS"<br>needs to be replaced in the relevant balles by the name of the equivalent system that is<br>used, and a web link to an explanation to the system should be added. |
| Short description of the virtual component *                                                                                     |                                                                                                    |
| Short description of the virtual component *                                                                                     |                                                                                                    |
| Short description of the virtual component *                                                                                     |                                                                                                    |
| Short description of the virtual component *<br>Automatically recognised towards student degree<br>Automatic recognition comment |                                                                                                    |
| Short description of the virtual component * Automatically recognised towards student degree Automatic recognition comment       | k                                                                                                    |
| Short description of the virtual component *<br>Automatically recognised towards student degree<br>Automatic recognition comment |                                                                                                    |

8. Pokud máte kompletně vyplněno, podepište do podpisového pole. Pozor! Jakmile OLA podepíšete a odešlete k podpisu domácímu i zahraničnímu koordinátorovi, již nemůžete LA editovat!

| 2021/2022                                                                                  |                                                                                                    |
|--------------------------------------------------------------------------------------------|----------------------------------------------------------------------------------------------------|
| Commit                                                                                     | nent Preliminary                                                                                                    |
| By digital                                                                                 | signing this document, the student, the Sending Institution and the Receiving Institution confirm that they approve the Learning                                                                                                    |
| Agreemer<br>principles<br>for institu<br>agreemen<br>to the star<br>successful<br>communic | and that they will comply with all the arrangements agreed by all parties. Sending and Receiving Institutions undertake to apply all the<br>of the Erasmus Charter for Higher Education relating to mobility for studies (or the principles agreed in the Inter-Institutional Agreement<br>ons located in Partner Countries). The Beneficiary Institution and the student should also commit to what is set out in the Erasmus+ grant<br>The Receiving Institution confirms that the educational components listed are in line with its course catalogue and should be available<br>ent. The Sending Institution confirms that the educational components listed are in line with its course catalogue and should be available<br>ent. The Sending Institution commits to recognise all the credits or equivalent units gained at the Receiving Institution for the<br>or completed educational components and to count them towards the student's degree. The student and the Receiving Institution will<br>ate to the Sending Institution any problems or Changes regarding the study programme, responsible persons and/or study period. |
| $\left[ \right]$                                                                           | ACT I                                                                                                    |

9. Stav schvalovacího procesu OLA můžete sledovat v sekci "My Learning Agreements" zde:

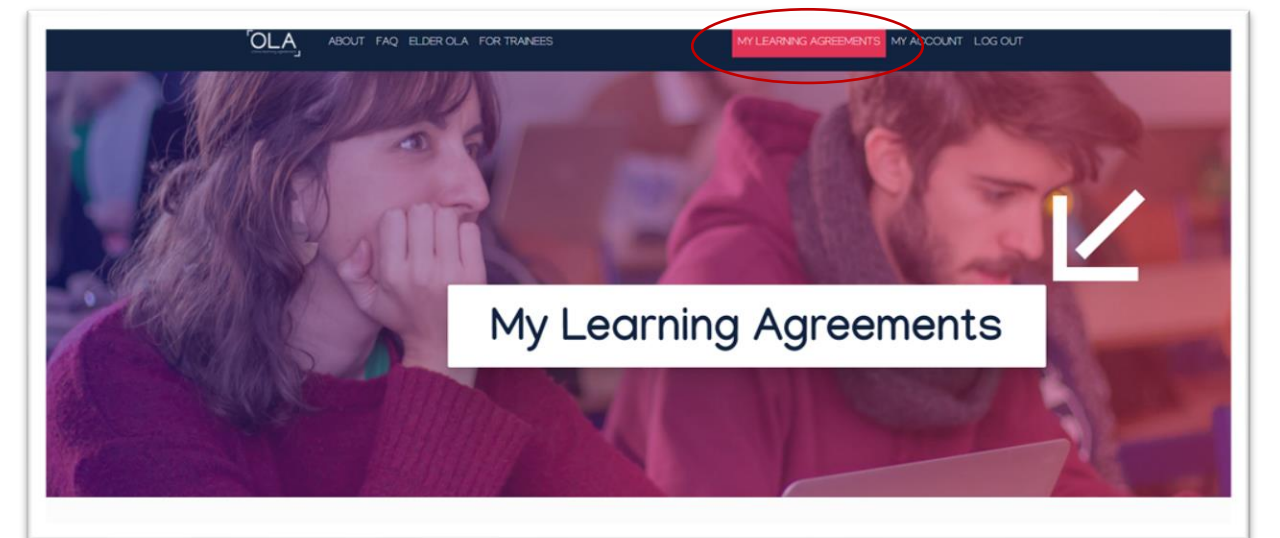

| See the status of your Online Learning Agreement to successfully finalise it with the sending and receiving university. |                          |                                           |                   |                 |  |
|----------------------------------------------------------------------------------------------------|--------------------------|-------------------------------------------|-------------------|-----------------|--|
|                                                                                                    |                          |                                           |                   |                 |  |
|                                                                                                    |                          |                                           |                   |                 |  |
| Create New                                                                                                    |                          |                                           |                   |                 |  |
| Condiag Institution                                                                                                    | Passiving Institution    | Status                                    | Graated           | View or Edit    |  |
| Sending institution                                                                                                    | Receiving institution    | 3/8/03                                    | Created           | View of Edit    |  |
|                                                                                                    | Vysoke Uceni Technicke v | Signed by Student and sent to the Sending | Thu. 11/18/2021 - | View            |  |
| Vysoke Uceni Technicke v                                                                                                |                          |                                           | 09:1              |                 |  |
| Vysoke Uceni Technicke v<br>Brne                                                                                        | Brne                     | nei                                       |                   | Download        |  |
| Vysoke Uceni Technicke v<br>Brne                                                                                        | Brne                     | HEI                                       |                   | Download<br>PDF |  |